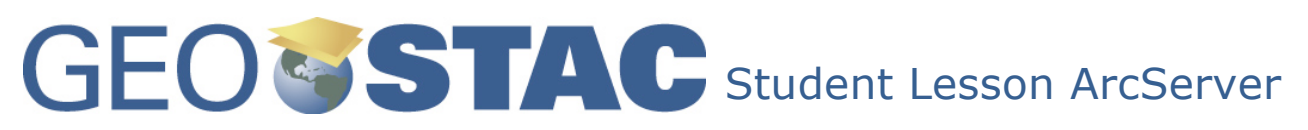

Lesson Title: At Odds with Salem

Lesson Developer: Bonita K. Nussbaum

**Lessons Summary**: In this lesson we will explore the political dissimilarities between the difference geographical regions of Oregon. We will determine why so many Oregonians feel left out of the political process and why simple things like water will be the major source of contention in years to come.

Lesson Objective: Students will be able to:

- Locate and identify different regions in Oregon
- Describe differences based on population density
- Use ArcServer maps and tools needed to complete the assignment
- Identify changes in party voting patterns over time

Before you begin using this module, you will need to know about using a Web-based GIS viewer. You can do this by watching the tutorial video or working through the tutorial. The tutorial video, student activity, and Web-based GIS Tutorial Viewer can be found at <u>http://gis.lanecc.edu</u>  $\rightarrow$  "Modules" tab  $\rightarrow$  "Tutorial" link. The activity works best with a high speed Internet connection.

**Prior Skills:** You will need to know how to turn layers on and off, use the ID tool and, zoom in and out of the map, toggle from layers to the legend, and perform a search (Boolean) query.

**Remember**, computer steps are indicated by a > symbol and questions you need to answer are numbered.

|                                                                                                    | Navigation   |
|----------------------------------------------------------------------------------------------------|--------------|
| <ul> <li>Connect to the MAPS-GIS Web page at <u>http://gis.lanecc.edu</u></li> <li>Click on the Modules link.</li> </ul> | GIST Program |
| <ul> <li>Click on Oregon Politics</li> </ul>                                                                             | GEOSTAC      |
| Click the Link to the web-based map.                                                                                     | Modules 🧹    |
|                                                                                                    | Personnel    |
|                                                                                                    | GTFT         |

The page will take a minute or two to load. The base map will load first then the other data layers. If it stalls at 55%, just click the **refresh** button on your browser.

C

Your web browser should open a map that looks like the one shown here.

On the left hand side of the map is a list of Data Layers, at the top are several Tools.

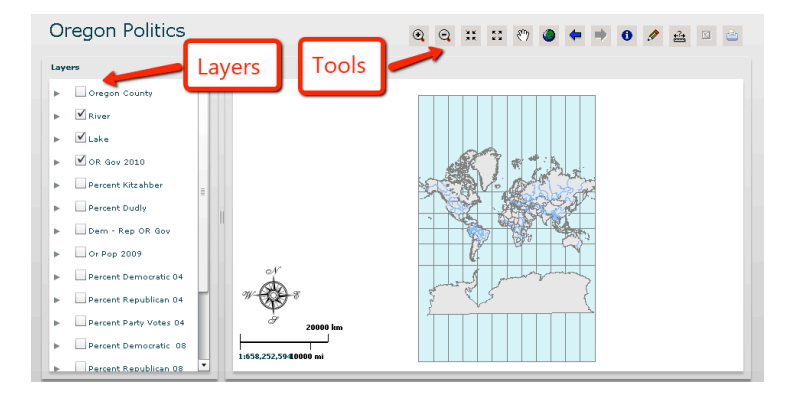

•

- ▶ Use the ZOOM IN tool to focus on the Pacific Northwest.
- Click on the tool and hold the left mouse button down.
- Draw a rectangle around the Pacific Northwest.
- Use the ZOOM IN tool again so Oregon is the focus of the map.

Your map should look like this:

- On the left hand side under layer, unclick the designated layers Rivers, Lake, Or Gov 2010. This will turn them off.
- Click on OR Pop 2009.
- Click on the  $\blacktriangleright$  to see the color key.

Your map should now look like this:

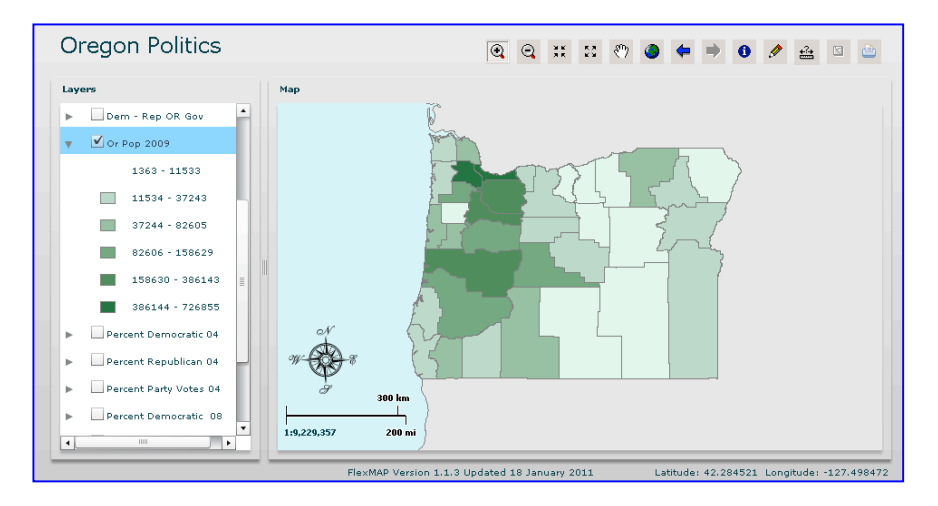

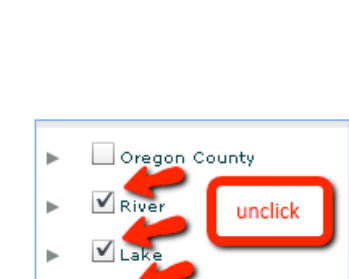

🗸 OR Gov 2010

Percent D
 Click
 Or Pop 2009
 Percent Democratic 04

 Click on "Selection" at the top left-hand corner of the page. Choose "select by Attributes".

| File Bookmarks | Selection                 |
|----------------|---------------------------|
| Overen Del     | Select by Attributes      |
| Oregon Pol     | Zoom to Selected Features |
|                | Clear Selected Features   |
| Lavers         | Мар                       |

▶ Pull down the "Layers" choices and choose "OR Pop 2009".

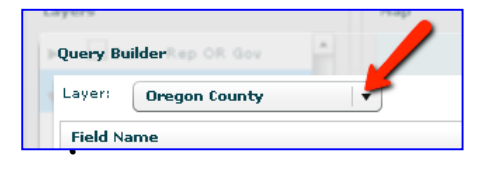

| La | iyers     |                       | Мар |
|----|-----------|-----------------------|-----|
| Þ  | Query Bui | derRep OR Gov         |     |
| 1  | Layer: (  | Oregon County         | •   |
|    | Field Na  | Or Pop 2009           |     |
|    | FID       | Percent Democratic 04 |     |
|    | NAME      | Percent Republican 04 | •   |
|    | DEM04     |                       |     |
|    | REP04     |                       |     |

| Query Builder op OR Gov | * |
|-------------------------|---|
| Layer: Or Pop 2009      |   |
| Field Name              |   |

Using the counties map given to you in class, locate Multnomah, Washington, Benton, and Lane Counties.

Locate Multnomah County on your GIS population map. Using the Identify tool \_\_\_\_\_ click on Multnomah County.

0

Your screen should show an attributes box that looks like this:

| Identify Feat | ures: Or Pop 2009 | 1                    |        |        |        |         | ×     |
|---------------|-------------------|----------------------|--------|--------|--------|---------|-------|
| Copy All to   | Clipboard Co      | opy Selected to Clip | pboard |        |        |         |       |
| DEM04         | DEM08             | Diff                 | Diff04 | Diff08 | difper | Dud_Per | Dud_t |
| 259585        | 279696            | 121242               | 161146 | 204525 | 43     | 27.3    | 76915 |
|               |                   |                      |        |        |        |         |       |
|               |                   |                      |        |        |        |         |       |
|               |                   |                      |        |        |        |         |       |
|               |                   |                      |        |        |        |         |       |
| •             |                   |                      |        |        |        |         | •     |

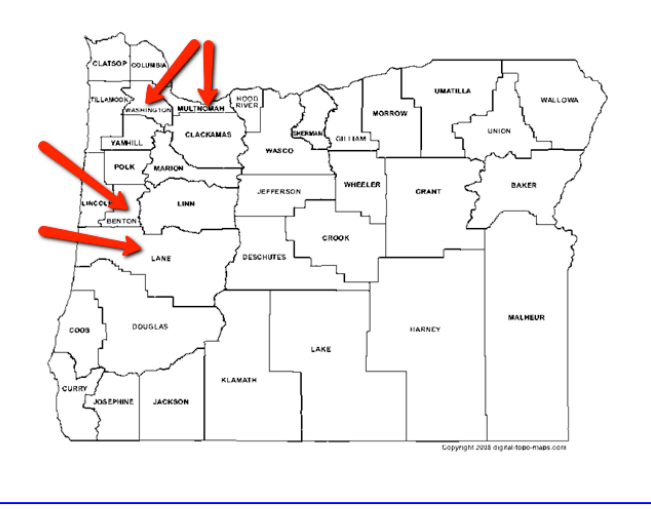

- ▶ Open an Excel Spreadsheet by clicking on the Start tab at the bottom of your computer screen. Select "All Programs" → "Microsoft Office" → "Microsoft Office Excel ".
- 'From the Web-based map table, click on "Copy All to Clipboard".
- On you Excel Spreadsheet, right click on Row 1, Column A and paste the information from your clipboard.

| dentify Feat | ures: Or Pop 20 |                    |        |        |        |         | ;     |
|--------------|-----------------|--------------------|--------|--------|--------|---------|-------|
| Copy All to  | Clipboa. Co     | py Selected to Cli | pboard |        |        |         |       |
| DEM04        | DEM08           | Diff               | Diff04 | Diff08 | difper | Dud_Per | Dud_t |
| 259585       | 279696          | 121242             | 161146 | 204525 | 43     | 27.3    | 76915 |
|              |                 |                    |        |        |        |         |       |
|              |                 |                    |        |        |        |         |       |
|              |                 |                    |        |        |        |         |       |
|              |                 |                    |        |        |        |         |       |
|              |                 |                    |        |        |        |         | •     |

| 1 | Book1  |        |        |        |        |        |         |         |     |          |          |          |         | 1      |
|---|--------|--------|--------|--------|--------|--------|---------|---------|-----|----------|----------|----------|---------|--------|
|   | А      | В      | С      | D      | E      | F      | G       | Н       | - I | J        | K        | L        | M       | N      |
| 1 | DEM04  | DEM08  | Diff   | Diff04 | Diff08 | difper | Dud_Per | Dud_tot | FID | Kitz_per | Kitz_tot | Kord_tot | NAME    | PDEM04 |
| 2 | 259585 | 279696 | 121242 | 161146 | 204525 | 43     | 27.3    | 76915   | 9   | 70.5     | 198157   | 2149     | MULTNON | 71.0   |

Continue this process for Washington (paste into Column A, Row 3), Benton (paste into Column A, Row 5), and Lane (paste into Column A, Row 7) counties. Now remove columns A thru L by highlighting them, right click, and delete.

| •            | Book1                  |                           |                           |                          |                              |                                              |                           |              |                 |       |     |          |            |          |                        |               |            |
|--------------|------------------------|---------------------------|---------------------------|--------------------------|------------------------------|----------------------------------------------|---------------------------|--------------|-----------------|-------|-----|----------|------------|----------|------------------------|---------------|------------|
|              | А                      | В                         | С                         | D                        | E                            | F                                            | G                         |              | н               |       | 1   | J        | К          | L        | М                      |               |            |
| 1            | DEM04                  | DEM08                     | Diff                      | Diff04                   | Diff08                       | difper                                       | Dud_                      | Per          | Dud_tot         | FID   |     | Kitz_per | r Kitz_tot | Kord_tot | NAME                   |               |            |
| 2            | 259585                 | 279696                    | 121242                    | 161146                   | 204525                       |                                              | 43                        | 27.3         | 76915           |       | 9   | 70       | .5 19815   | 7 214    | 9 MULTNON              |               |            |
| 3            | DEM04                  | DEM08                     | Diff                      | Diff04                   | Diff08                       | difper                                       | Dud_l                     | Per          | Dud_tot         | FID   |     | Kitz_per | r Kitz_tot | Kord_tot | NAME                   |               |            |
| 4            | 121140                 | 141544                    | 2885                      | 13917                    | 52359                        |                                              | 2                         | 48           | 89926           |       | 7   | 49       | .6 9281    | 1 197    | <mark>7</mark> WASHING |               |            |
| 5            | DEM04                  | DEM08                     | Diff                      | Diff04                   | Diff08                       | difper                                       | Dud_l                     | Per          | Dud_tot         | FID   |     | Kitz_per | r Kitz_tot | Kord_tot | NAME                   |               |            |
| 6            | 26515                  | 29901                     | 7646                      | 8055                     | 14637                        |                                              | 21                        | 38           | 13634           |       | 24  | 59       | .4 2128    | 0 39     | 3 BENTON               |               |            |
| 7            | DEM04                  | DEM08                     | Diff                      | Diff04                   | Diff08                       | difper                                       | Dud_l                     | Per          | Dud_tot         | FID   |     | Kitz_per | r Kitz_tot | Kord_tot | NAME                   |               |            |
| 8            | 107769                 | 114037                    | 24337                     | 32762                    | 50202                        |                                              | 17                        | 39.9         | 57394           |       | 28  | 56       | .9 8173    | 1 185    | 5 LANE                 |               |            |
| 9            |                        |                           |                           |                          |                              |                                              |                           |              |                 |       |     |          |            |          |                        |               |            |
|              |                        |                           |                           |                          |                              |                                              |                           |              |                 |       |     |          |            | А        | В                      | С             | D          |
|              | T1                     | (                         | 241                       | <i>.</i> .               | 1 1                          | 1                                            | 1 .                       |              | 1               |       |     |          |            | NAME     | PDEM04                 | PDEM08        | Pop09      |
|              | The na                 | mes of                    | the co                    | unties                   | should                       | l now                                        | v be in                   | 1 cc         | olumn           | A.    |     |          |            | MULTNO   | DN 71.                 | 6 76.6        | 726855     |
|              | Now h                  | ighligh                   | it colur                  | nns B                    | and C,                       | righ                                         | t click                   | ar           | nd dele         | te.   |     |          |            | NAME     | PDEM04                 | PDEM08        | Pop09      |
|              |                        |                           |                           |                          |                              | -                                            |                           |              |                 |       |     |          |            | WASHIN   | G <mark>52.</mark>     | 4 59.8        | 2 537318   |
|              | Popula                 | tion ch                   | ould n                    | ow he                    | in Col                       | umn                                          | R                         |              |                 |       |     |          |            | NAME     | PDEM04                 | PDEM08        | Pop09      |
|              | i opula                | uon sn                    | iouiu ii                  |                          |                              | umm                                          | D.                        |              |                 |       |     |          |            | BENTON   | 5                      | 8 64.3        | 82605      |
|              |                        |                           |                           |                          |                              |                                              |                           |              |                 |       |     |          |            | NAME     | PDEM04                 | PDEM08        | Pop09      |
|              | Now h                  | ighligh                   | ıt Colu                   | mns C                    | throug                       | gh K,                                        | right                     | cli          | ck, del         | lete  | . Y | ou sh    | ould       | LANE     | 5                      | 8 62.3        | 5 351109   |
|              | now ha                 | ive thre                  | ee colu                   | mns 🗋                    | Expand                       | 1 vou                                        | ır colu                   | ımı          | ns so fl        | hev   | are | easi     | or to      |          |                        |               |            |
|              | raad                   |                           |                           |                          | enpuin                       | <i>a                                    </i> |                           |              |                 | i e j |     |          | Book1      |          |                        |               |            |
|              | leau.                  |                           |                           |                          |                              |                                              |                           |              |                 |       |     |          | Α          |          | В                      |               | С          |
|              | D                      | C D                       |                           | 6                        |                              |                                              | V                         |              |                 |       |     | 1        | NAME       | F        | op09                   | Winn          | er         |
| NAME         | Pop09 PRI              | EP04 PREP08               | REP04 REP08               | Shape to                 | t_votes TV04                 | TV08                                         | Wag_tot Win               | ner          |                 |       |     | 2        | NULTINOM   | AH       | 0.00                   | 726855 Kitzn  | aber       |
| NAME         | VON 726855<br>Pop09 PR | 27.1 20.61<br>EP04 PREP08 | . 98439 75<br>REP04 REP08 | 5171 Polygon<br>Shape to | 280100 36269<br>t votes TV04 | 4 364710<br>TV08                             | 2879 Kitz<br>Wag tot Win  | haber<br>ner |                 |       |     | 3        |            |          | vopus                  | 527210 Vitab  | er<br>abor |
| WASH         | ING 537318             | 46.4 37.69                | 107223 89                 | 185 Polygon              | 186697 23130                 | 8 236632                                     | 1983 Kitz                 | haber        |                 |       |     | 4        | NAME       |          | 20009                  | JS7510 KILZII | or         |
| BENTO        | N 82605                | 40.4 32.84                | 18460 15                  | 5264 Polygon             | 35748 4573                   | 1008                                         | 441 Kitz                  | haber        |                 |       |     | 6        | BENTON     |          | opos                   | 82605 Kitzh   | aher       |
| NAME<br>LANE | Pop09 PRI<br>351109    | EP04 PREP08<br>40.4 34.9  | REP04 REP08<br>75007 63   | Shape to<br>1835 Polygon | t_votes TV04<br>143025 18587 | TV08<br>2 182910                             | Wag_tot Win<br>2045 Kitzl | ner<br>haber |                 |       |     | 7        | NAME       |          | Pon09                  | Winn          | er         |
|              |                        |                           |                           |                          |                              |                                              |                           |              |                 |       |     | 8        | LANE       |          | opos                   | 351109 Kitzh  | aber       |
|              |                        |                           |                           |                          |                              |                                              |                           |              |                 |       |     |          |            |          |                        |               |            |
|              | Click c                | on colu                   | mn B,                     | Row 1                    | 0. Sele                      | ect th                                       | e                         |              |                 |       |     |          |            |          |                        |               |            |
|              | "Insert                | Functi                    | ion" by                   | / clicki                 | ng on                        |                                              | f                         |              |                 |       |     | P        | :10        | - ( × -  | fr.                    |               |            |
|              | 1115010                | 1 41100                   | ion oj                    | 0110111                  | 11 <b>9</b> 011              |                                              | Jx                        |              |                 |       |     |          | .10        |          |                        |               |            |
| _            | ~                      |                           |                           |                          |                              |                                              |                           |              |                 | _     |     | Book1    |            |          |                        |               |            |
|              | Click t                | he "Oł                    | K" butt                   | on.                      | Insert Function              | tion:                                        |                           |              | ?)              | <     |     |          | A          |          | В                      | C             | D          |
|              |                        |                           |                           |                          | Type a brief d               | escription of wh                             | at you want to do a       | nd then c    | lick <u>G</u> o | ]     |     | 1 NAN    |            | Pop09    | 726955                 | Winner        |            |
|              | In tha 1               | (N)                       | mahar                     | 1 ''                     | Or select a gat              | egory: Most Re                               | cently Used               |              | •               |       |     | 2 MUL    |            | Pop09    | /20855                 | Winner        |            |
|              | m the t                | JOX IN                    | umber                     | 1,                       | Select a function            | ;                                            |                           |              |                 | т     |     | 4 WAS    | HINGTON    | P 0005   | 537318                 | Kitzhaber     |            |
|              | type B2                | 2, B4, 1                  | B6, B8                    |                          | AVERAGE<br>IF                |                                              |                           |              | A               |       |     | 5 NAM    | 1E         | Pop09    |                        | Winner        |            |
|              | and cli                | ck "Ok                    | <b>Z</b> ''               |                          | HYPERLINK<br>COUNT<br>MAY    |                                              |                           |              | _               |       |     | 6 BEN    | TON        |          | 82605                  | Kitzhaber     |            |
|              | unu en                 | UN UI                     | <b>\</b> .                |                          | STAL                         |                                              |                           |              | -               |       |     | 7 1100   |            | 0.00     |                        |               |            |

| Function Arguments                                | <u>? ×</u>                                                           |
|---------------------------------------------------|----------------------------------------------------------------------|
| SUM                                               |                                                                      |
| Number1 B2,B4,B6,B8                               | <u>-</u>                                                             |
| Number2                                           | = number                                                             |
|                                                   |                                                                      |
|                                                   |                                                                      |
|                                                   |                                                                      |
| <u> </u>                                          |                                                                      |
| Adds all the numbers in a range of cells.         | = 169/88/                                                            |
| Numbert                                           | number1 number2 are 1 to 255 numbers to sum. Logical values and text |
| Humbert.                                          | are ignored in cells, included if typed as arguments.                |
|                                                   |                                                                      |
| Formula result = 1697887                          |                                                                      |
| 10000                                             |                                                                      |
| Help on this function                             | OK Cancel                                                            |
| Formula result = 1697887<br>Help on this function | are ignored in cells, included if typed as arguments.                |

SUM(number1,number2,...) Adds all the numbers in a range of cells

OK Cancel

lo on this functio

Your Excel Spreadsheet should have the total population for the four counties.

8 LANE

9 10

11

| А          |       | В      | С         |  |
|------------|-------|--------|-----------|--|
| NAME       | Pop09 |        | Winner    |  |
| MULTNOMAH  |       | 726855 | Kitzhaber |  |
| NAME       | Pop09 |        | Winner    |  |
| WASHINGTON |       | 537318 | Kitzhaber |  |
| NAME       | Pop09 |        | Winner    |  |
| BENTON     |       | 82605  | Kitzhaber |  |
| NAME       | Pop09 |        | Winner    |  |
| LANE       |       | 351109 | Kitzhaber |  |
|            |       |        |           |  |

351109 Kitzhaber

► Using the counties map given to you in class, locate the counties in Eastern Oregon.

- Locate these counties on your GIS population map.
   Using the Identify tool
- Follow the steps you used above and paste the information onto your Excel Spreadsheet starting with Column A, Row 13.

When you are completed, your spreadsheet should look like this:  $\rightarrow$ 

 Click on clicking Column B, Row 49. Select the "Insert function" by on the link

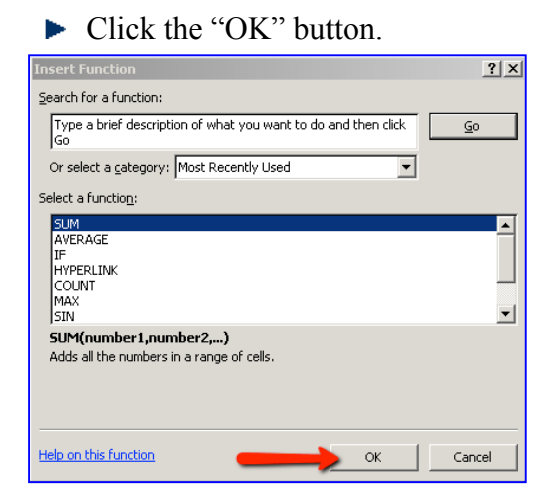

 $f_{x}$ 

▶ In Box Number 1, type in B14;B46 and click "OK".

| Function Arguments                                    | <u>?</u> ×                                                                                                    |
|-------------------------------------------------------|----------------------------------------------------------------------------------------------------|
| SUM<br>Number1 B14:B48                                | = {24149;"Pop09";19959;"Pop09";158629                                                                                          |
|                                                       | = 480543                                                                                                    |
| Adds all the numbers in a range of cells.<br>Number1: | number1,number2, are 1 to 255 numbers to sum. Logical values and text<br>are ignored in cells, included if typed as arguments. |
| Formula result = 480543                               |                                                                                                    |
| Help on this function                                 | OK Cancel                                                                                                    |

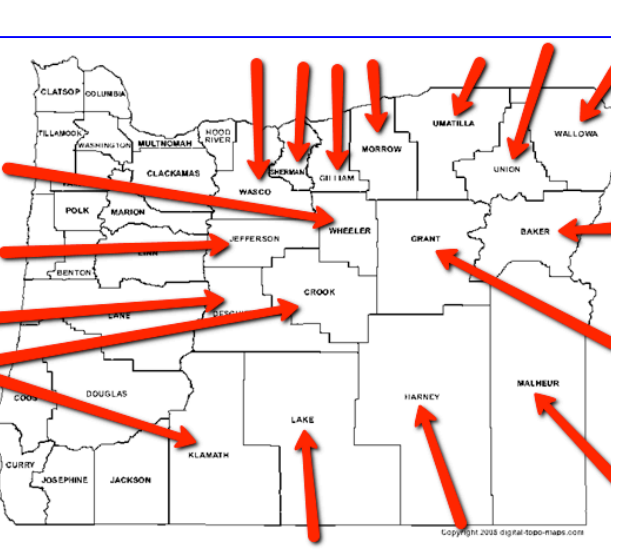

| Ē  | BOOKL      |         |                                                                                                    |
|----|------------|---------|----------------------------------------------------------------------------------------------------|
|    | Ĥ          | P       | c                                                                                                    |
| 1  | HAME       | P.,83   | Wisser                                                                                                    |
| 2  | HULTHOMAH  | 726855  | Kilakakee                                                                                                    |
| 3  | HAME       | Pages   | Wisser                                                                                                    |
| ۹. | WASHINGTON | 597948  | Kilakakee                                                                                                    |
| 5  | HAHE       | Papel   | Wisser                                                                                                    |
| 5  | PENTON     | 82685   | Kilakakee                                                                                                    |
| 7  | HAHE       | Papels  | Wisser                                                                                                    |
| 1  | LAHE       | 951189  | Kilakakee                                                                                                    |
| 3  |            |         |                                                                                                    |
| 1  |            | 1637887 |                                                                                                    |
| 11 |            |         |                                                                                                    |
| 12 |            |         |                                                                                                    |
| 13 | HAHE       | Papel   | Wisser                                                                                                    |
| 14 | WASCO      | 24145   | Deally                                                                                                    |
| 15 | HHIE       | F       | Wisser                                                                                                    |
| 16 | JEFFERSON  | 19959   | Deally                                                                                                    |
| 17 | HHIE       | P       | Wisser                                                                                                    |
| 1  | DESCHUTES  | 158625  | Dadla                                                                                                    |
| 13 | HAME       | Papels  | Wisser                                                                                                    |
| 2  | KLAMATH    | 66247   | Dedla                                                                                                    |
| 21 | HAME       | Papel   | Wisser                                                                                                    |
| 22 | SHERMAN    | 1711    | Dadia                                                                                                    |
| 23 | HAME       | Pag83   | Winner                                                                                                    |
| 24 | GILLIAM    | 1645    | Dedla                                                                                                    |
|    |            | Pag83   | Winner                                                                                                    |
| 28 | HOKKOW     | 11533   | Dedig                                                                                                    |
| 10 |            | P 4913  | W100PP                                                                                                    |
| 28 | HAMP       | 1363    | Contra Contra Co |
|    | CROOK      | 7 4983  | D-II-                                                                                                    |
|    | HOME       | D       | 1.01°                                                                                                    |
| 92 | LART       | 200     | Dedle                                                                                                    |
|    | HOME       | P       | ω:                                                                                                    |
|    | CDANT      | E245    | Dedle                                                                                                    |
| 35 | HAME       | P11     | Winner                                                                                                    |
| 15 | UMATILLA   | 29942   | Dedle                                                                                                    |
| 37 | HAME       | P83     | Winner                                                                                                    |
| 1  | UHIOH      | 25838   | D-dl-                                                                                                    |
| 11 | HAME       | P       | Winner                                                                                                    |
| -  | HARHEY     | 6756    | Dedle                                                                                                    |
| 41 | HAME       | Peell   | Winner                                                                                                    |
| 42 | WALLOWA    | 6113    | Dedle                                                                                                    |
| 43 | HAME       | Peell   | Winner                                                                                                    |
| 44 | PAKER      | 16882   | Dedle                                                                                                    |
| 45 | HAHE       | P.,13   | Winner                                                                                                    |
| 45 | HALHEUR    | 38745   | Dedle                                                                                                    |
| 47 |            |         |                                                                                                    |
| 41 |            |         |                                                                                                    |
| 43 |            |         |                                                                                                    |
| 58 |            |         |                                                                                                    |
| 51 |            |         |                                                                                                    |
|    |            |         |                                                                                                    |

1. What is the population total for Multnomah, Washington, Benton, and Lane Counties?

- 2. What is the population total for Eastern Oregon?
- ▶ Return to the Web-based map.

3. Describe the general pattern of population in Oregon using cardinal directions such as north, south, east, west to make your description more geographic. Respond to the following: Is the population evenly distributed? Is it clustered or grouped? Where in the state are there higher and lower populations? Why do you think population is located where it is?

<u>+</u>?+

- On the Tool Bar, click the Measuring Tool.
- Pull down the "Line Bar" and click on "Free Polygon".
- Starting in the lower left-hand corner of Eastern Oregon, draw a Polygon around as much of Eastern Oregon as you can capture.

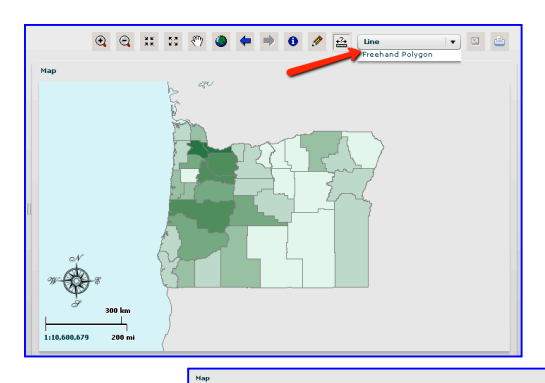

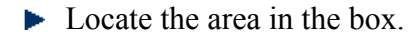

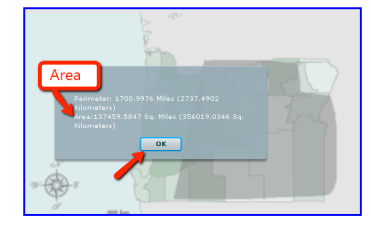

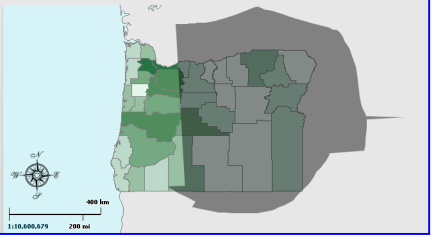

- 4. What is the approximate area of Eastern Oregon in square miles?
- Click the "OK" button.
- On the Tool Bar, click the Measuring Tool.
- Pull down the "Line Bar" and click on "Free Polygon." Starting in the left-hand corner of Washington County, draw a Polygon around Washington and Multnomah Counties.
- 5. What is the approximate area of Washington and Multnomah Counties in square miles?
- ▶ On the Tool Bar, click on the Measuring Tool.
- Pull down the "Line Bar" and click on "Free Polygon." Starting at the coastal edge of Lane County, draw a Polygon around Lane and Benton Counties.
- 6. What is the area of Benton and Lane Counties in square miles?

- 7. Add the number square miles in Washington and Multnomah Counties with the number of square miles in Lane and Benton Counties. What it the total?
- 8. Compare the total square miles in Eastern Oregon with the total square miles in the combined four counties in Western Oregon. Which is bigger?a) Find the percentage by dividing the total in Western Oregon by the total in Eastern Oregon. What is this percentage?
- 9. Now look at your Excel Spreadsheet. Compare the total number of votes in your top four counties with the total number of votes in your bottom seventeen counties. Which number is bigger?
  - a. Find the percentage by dividing the total in the bottom seventeen counties by the total in the top four counties. What is this percentage?
- 10. Fill in the blanks with the numbers from above.

Eastern Oregon has \_\_\_\_\_\_ square miles but account for only \_\_\_\_\_\_ of the number of votes cast in the Oregon 2010 Gubernatorial election.

and Dantan Washington and Multremak Counties have

Lane, Benton, Washington, and Multnomah Counties have \_\_\_\_\_\_ square miles

and account for \_\_\_\_\_\_ of the number of votes cast in the Oregon 2010

Gubernatorial election.

Unclick the "OR Pop 2009" box in the layer section of your map and click on the "OR Gov 2010" layer. Your map should look like this.

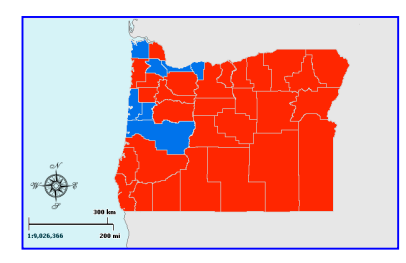

|                                                                                                    | × ~ • • • • • • • • # E |
|----------------------------------------------------------------------------------------------------|-------------------------|
| Ager<br>Ager<br>Click<br>Click<br>Clic |                         |

- 11. How many counties did Democrat John Kitzhaber (blue) win?
- 12. How many counties did Republican Chris Dudley (red) win?
- 13. Using the information from your population maps and Excel Spreadsheet, explain why Democrat John Kitzhaber won the Oregon 2010 Gubernatorial election over Republican Chris Dudley.

► Unclick the "OR Gov 2010" layer and click on the "Dem-Rep OR Gov" layer. Your map should look like this.

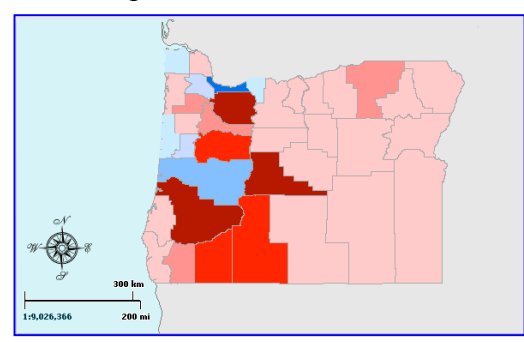

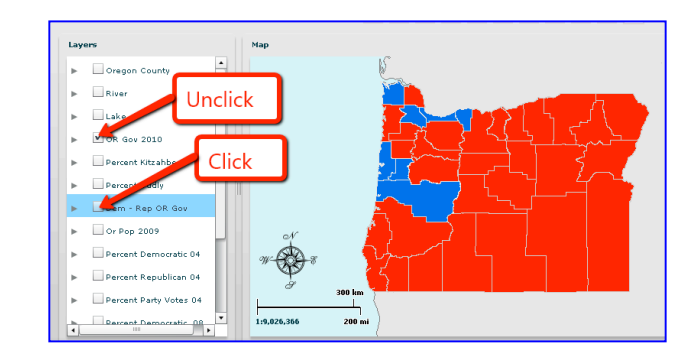

14. If you were managing the campaign for a

Republican candidate for statewide office, which two counties would you need to win in order to have a chance for victory? Why?

15. Why do you think many Oregonians feel like state government in Salem does not represent their needs and issues?

16. Discuss how population distribution can create influence on state decision making processes. Provide examples form your data analysis to support your discussion.

## Career Extension: Making Career Connections

- ► Go to the website: <u>http://www.esri.com</u> and click on the "Industries" tab.
- ► Find a career that might be of interest to you. For example, in the list for Government careers you might be interested in "Elections and Redistricting". In this link there are several examples of how GIS can be used in various careers.
- Prepare a brief summary of the five examples given. Chose one and search the internet for job possibilities, salaries, and locations.